Subject: And I thought I was done. Posted by Tidu on Wed, 19 May 2004 21:06:03 GMT View Forum Message <> Reply to Message

I had just completed my Apex map, and I followed all the instructions in the LevelEdit Command Sequence Tutorial, and made my map a .mix. Then I opened it in Renegade on the Multiplayer LAN and there is nothing there but what there is in the commando level editor: a blue circle at the bottom and a light blue background. I followed all of the instructions in the Level Edit Command Sequence tutorial except for the Dynamic Culling System step because it crashes the editor. (I don't think that's the problem) Has this ever happened to anyone before?

Subject: And I thought I was done. Posted by Oblivion165 on Wed, 19 May 2004 21:23:31 GMT View Forum Message <> Reply to Message

yeah if i make mine by hand it does that too

try my level editor it will export to mix

http://www.dr-oblivion.com/LevelEdit2.zip

Subject: And I thought I was done. Posted by CnCsoldier08 on Wed, 19 May 2004 21:33:11 GMT View Forum Message <> Reply to Message

Its because you have two levels in your mod package, meaning, you saved it by more than one name. Go into your mads folder, into the levis folder, and delete one of them.

Subject: And I thought I was done. Posted by Tidu on Thu, 20 May 2004 00:13:05 GMT View Forum Message <> Reply to Message

I am in the levels folder now, and there is a

apex.ldd 18kb apex.lsd 477kb asset\_report.txt 1kb C&C\_Apex (level edit document) 408kb

What would I have to delete? I don't think the 18kb one does matter, nor the asset report

which one (.lsd or the .lvl) do I delete?

Subject: And I thought I was done. Posted by Oblivion165 on Thu, 20 May 2004 00:46:24 GMT View Forum Message <> Reply to Message

Maybe you should open the level file, delete everything in the folder except the Level File, and save again. The Lsd should be named the same as the level file IE: C&C\_

Subject: And I thought I was done. Posted by icedog90 on Thu, 20 May 2004 00:57:51 GMT View Forum Message <> Reply to Message

When you add the level to Level Edit, and export the mod package, it has to be the SAME EXACT NAME as the name you save the .lvl file as, and it has to have C&C\_ in front of it. I don't see C&C\_ in front of Apex.isd and Apex.idd, which means you saved it as C&C\_Apex, but you exported the mod package as Apex. This will make a MIX fail to work. You'll see blue.

Page 2 of 2 ---- Generated from Command and Conquer: Renegade Official Forums